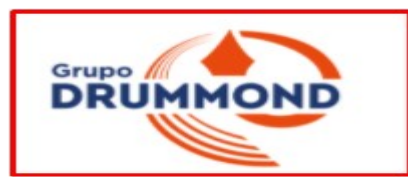

# Tutorial de Acesso para o Questionário da CPA 2022/2023

**Docentes e Discentes** acessam pelo Sistema TOTVS, ou seja, onde o professor lança notas e o aluno onde ele observa suas notas e faltas.

**1** Pode-se entrar pela sala da CPA ou pelo Banner Randômico ambos no Site Institucional que direciona o usuário para a Sala da CPA do Site Institucional:

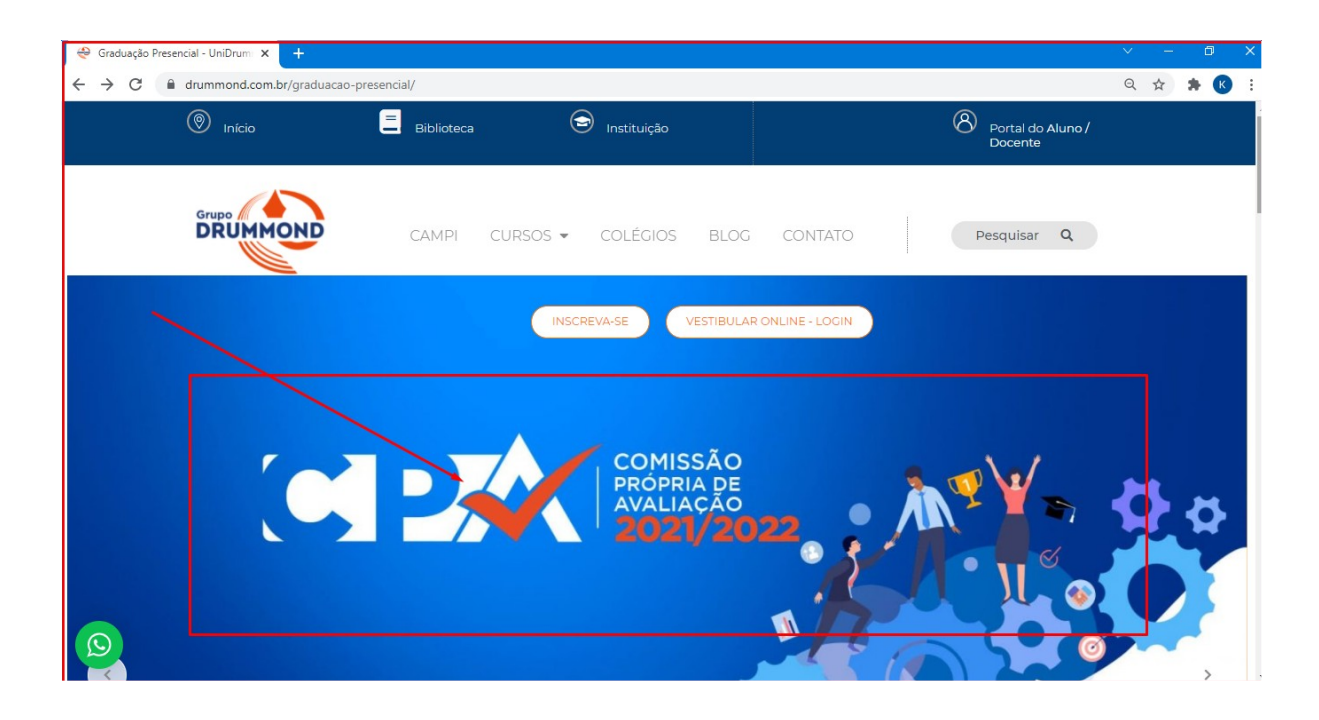

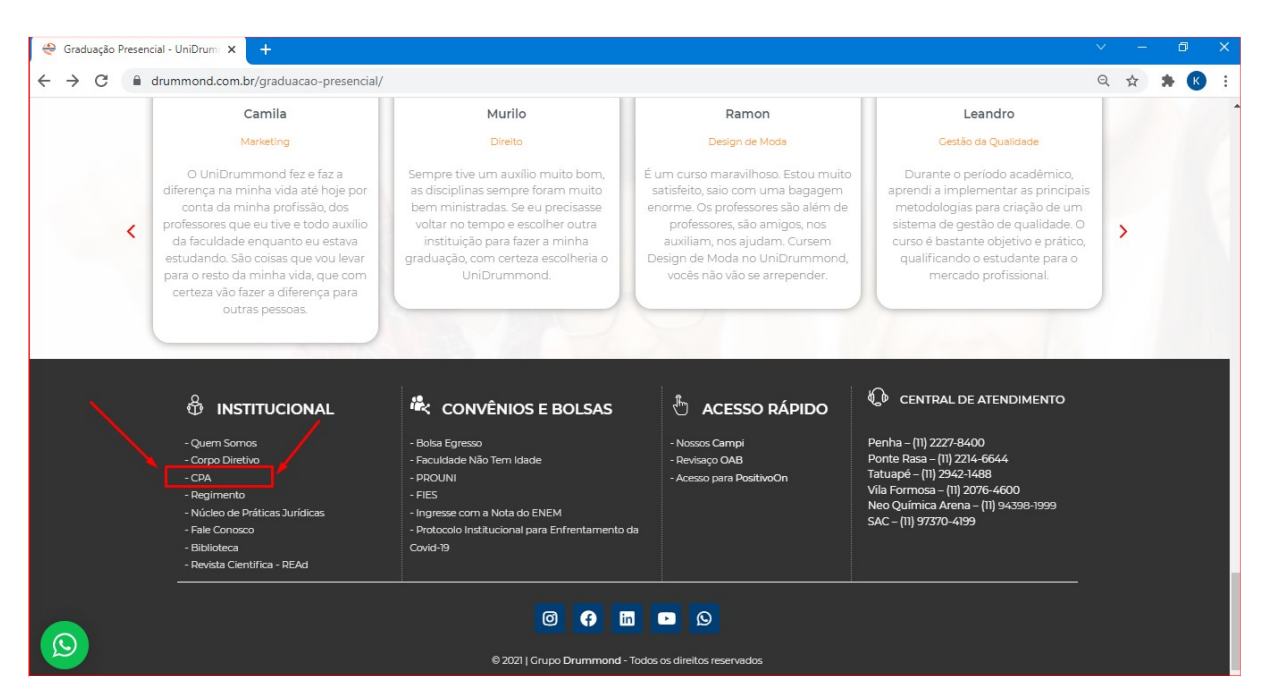

2 Na sala da CPA Clicar em "Participar" conforme abaixo:

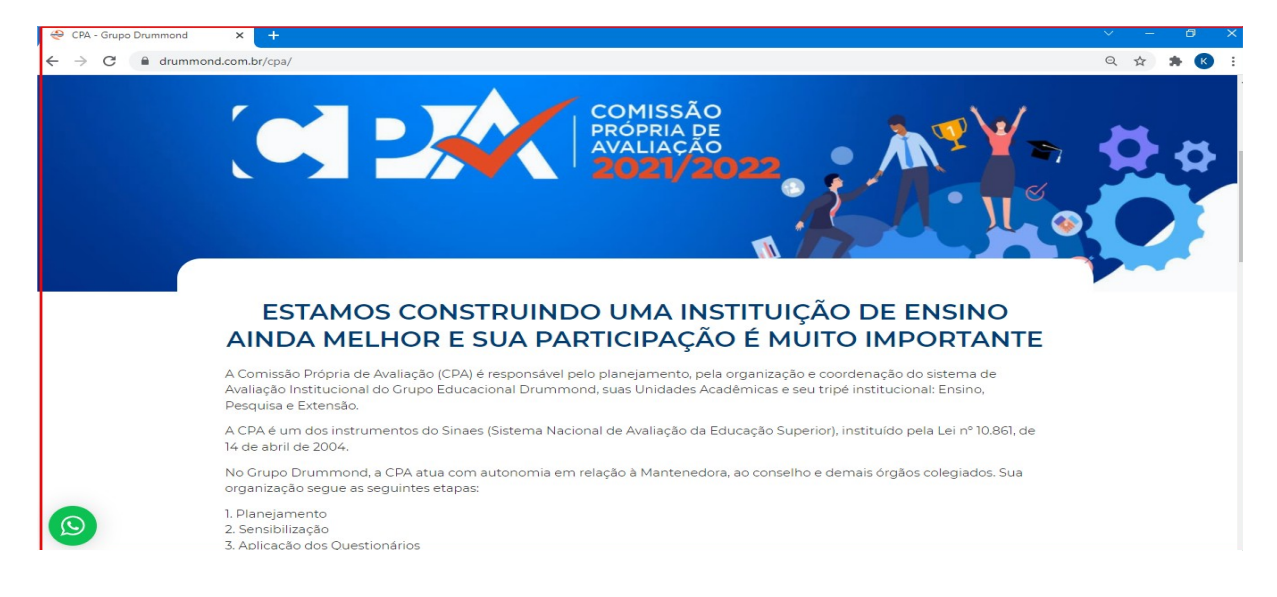

### 3 Escolher o tipo de Respondente nos Links Correspondentes – TAMBÉM É

| CPA – Aluno – Login e Senha: Utilizados para Acessar suas Notas e Faltas                                                             |
|----------------------------------------------------------------------------------------------------|
| CPA - Aluno →                                                                                                    |
| CPA – 100% EaD – Login e Senha para Acessar a Plataforma de EAD                                                                      |
| CPA - 100% EAD →                                                                                                    |
| CPA – Professor – Login e Senha: Utilizados para Lançamento de Notas, Faltas e Conteúdos                                             |
| CPA - Professor ->                                                                                                    |
| CPA – Técnico Administrativo – Login: CPF – Senha: 12345                                                                             |
| CPA - Técnico Administrativo ->                                                                                                    |
|                                                                                                    |
| CPA INSTITUCIONAL – ESTAMOS CONSTRUINDO UMA INSTITUIÇÃO DE ENSINO AINDA MELHOR E PARA ISSO A SUA<br>PARTICIPAÇÃO É MUITO IMPORTANTE. |
| Resultados Avaliação CPA - 2020/2021                                                                                                 |
|                                                                                                    |

#### POSSÍVEL RESPONDER VIA CELULAR:

4 O Aluno será remetido à página do "Portal do Aluno" de Login do Sistema Institucional (TOTVS):

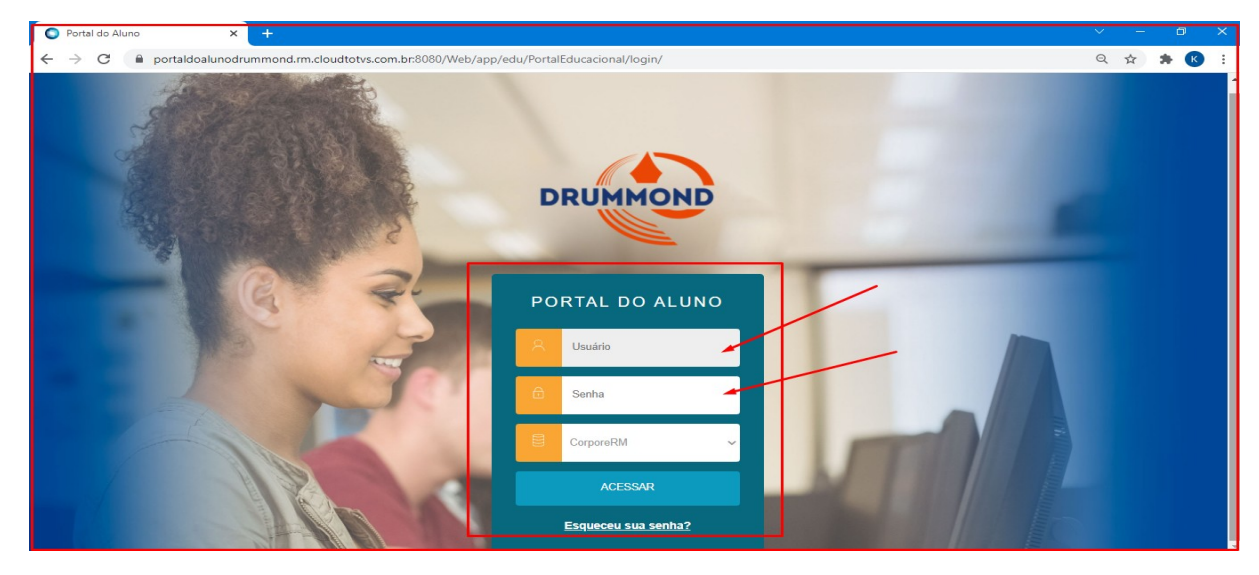

5 O Professor será remetido à página do "Portal do Professor" de Login do Sistema Institucional (TOTVS):

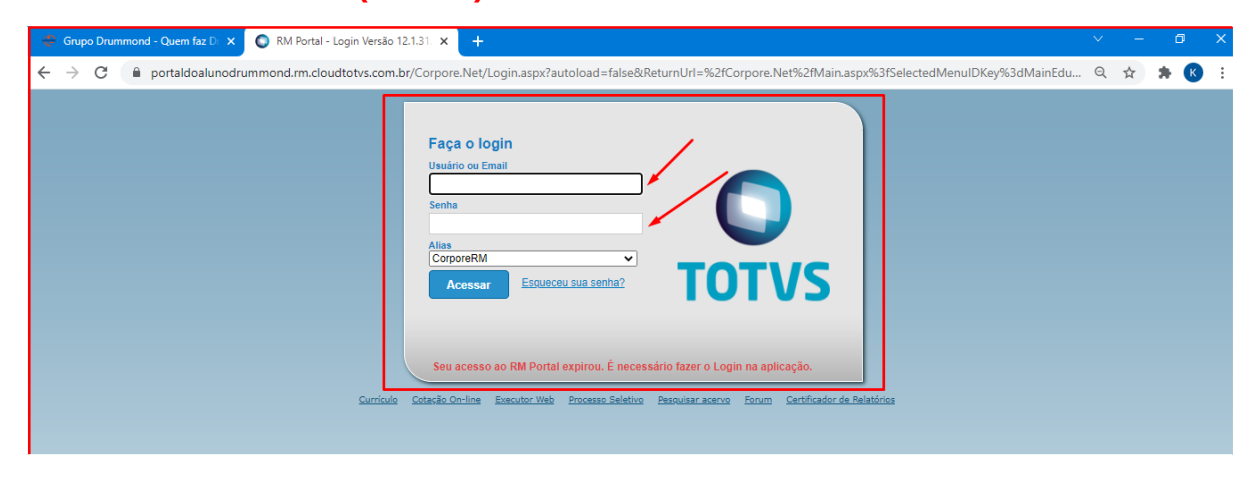

# 6 Após Logado ir em "Avaliação Institucional" no canto inferior esquerdo:

| 👻 Grupo Drummono                                                      | I - Quem faz D                                                                                          | × 🔘 RM P            | ortal Versão 12.1.31.                         | 223 ×            | +                                   |                          |                                   |                                    |          | ~       |      | ٥   |   | ×      |
|-----------------------------------------------------------------------|----------------------------------------------------------------------------------------------------|---------------------|-----------------------------------------------|------------------|-------------------------------------|--------------------------|-----------------------------------|------------------------------------|----------|---------|------|-----|---|--------|
| ← → C 🔒                                                               | portaldoalun                                                                                            | odrummond.rr        | n.cloudtotvs.com.                             | br/Corpore.N     | et/Main.aspx?Ac                     | tionID=EduNo             | taEtapaActionW                    | /eb&SelectedMenuIDKey=mnNotasEtapa |          | Q       | ☆    | * ( | к | :      |
| Jsuário:                                                              | Coligada: 1 - Escola de Educação Superior São Jorge                                                     |                     |                                               |                  |                                     |                          |                                   |                                    |          | Sair    |      |     |   |        |
|                                                                       | 🔣 Inicio = Educacional = Académico = Notas/Faltas de etapas                                             |                     |                                               |                  |                                     |                          |                                   |                                    |          |         |      |     |   |        |
| Acadêmico                                                             | Contexto Educacional                                                                                    |                     |                                               |                  |                                     |                          |                                   |                                    |          |         |      |     |   |        |
| -  Dados pessoais -  Cursos - Notas/faltas etap - Notas de avaliações | Curso: ADMINISTRACAO - TATUAPE Habilitação: ADMINISTRACAO - TATUAPE<br>Período Letivo: 2021/2 RA:<br>BR |                     |                                               |                  |                                     |                          |                                   | <u>Alterar co</u>                  | ntexto e | ducacio | onal |     |   |        |
| - 😥 Matrícula on-line                                                 | - Filtro de disc                                                                                        | iplina:             |                                               |                  | _                                   |                          |                                   |                                    |          |         |      |     |   |        |
| Períodos de matrícu                                                   | TODAS                                                                                                   |                     |                                               |                  | -                                   |                          |                                   |                                    |          |         |      |     |   |        |
|                                                                       | Notas                                                                                                   |                     |                                               |                  | -                                   |                          |                                   |                                    |          |         |      |     |   |        |
| URL's externas                                                        | Cód.Turma                                                                                               | Cód.Disc.           | Disciplina                                    | Situação         | 1 - Média<br>Parcial - MP -<br>Nota | 2 - Exame -<br>EX - Nota | 3 - Média<br>Final - MF -<br>Nota |                                    |          |         |      |     |   |        |
|                                                                       | 201001                                                                                                  | T1515               | Administração<br>Financeira e<br>Orçamentária | Matriculado      |                                     |                          |                                   |                                    |          |         |      |     |   |        |
|                                                                       | 201001                                                                                                  | T1591               | Contabilidade<br>Gerencial                    | Matriculado      |                                     |                          |                                   |                                    |          |         |      |     |   |        |
|                                                                       | 201001                                                                                                  | T1626               | Direito<br>Empresarial                        | Matriculado      |                                     |                          |                                   |                                    |          |         |      |     |   |        |
|                                                                       | 201001                                                                                                  | T1731               | Gestão da<br>Qualidade                        | Matriculado      |                                     |                          |                                   |                                    |          |         |      |     |   |        |
|                                                                       | 201001                                                                                                  | Т1797               | Mercado<br>Financeiro e de<br>Capitais        | Matriculado      |                                     |                          |                                   |                                    |          |         |      |     |   |        |
|                                                                       | 201001                                                                                                  | T1835               | PIO - Formação<br>Financeira Básica           | Matriculado      |                                     |                          |                                   |                                    |          |         |      |     |   |        |
|                                                                       | Faltas<br>Critt.Turma                                                                                   | Cód.Disc.           | Disciplina                                    | Situação         | 3 - Total de<br>Faltas              |                          |                                   |                                    | _        |         |      |     | • | 500 CC |
| Financeiro<br>Avaliação Instituci                                     | 201001<br>Mensagens <u>Ale</u>                                                                          | T1515               | Administração<br>Financeira e<br>Orcamentária | Matriculado      | ato em contato e co                 | tor do Posictro Ac       | dâmico                            |                                    |          |         |      |     |   | 5      |
| Relatórios                                                            | consulte as notas                                                                                       | s e raitas úds resp | ecovas usciplinas, em                         | caso de duvida e | no e em contato o se                | sor de riegistro Ac      | suernicu.                         |                                    |          |         |      |     |   |        |

| 🚔 Grupo Drummon      | nd - Quem faz D 🗙 🔘 RM Portal Versão 12.1.31.223 🗙 🕂                                    |                     |             |                      |                |
|----------------------|-----------------------------------------------------------------------------------------|---------------------|-------------|----------------------|----------------|
| ← → C 🍙              | portaldoalunodrummond.rm.cloudtotvs.com.br/Corpore.Net/Main.aspx?SelectedI              | MenuIDKey=MainEduc  | acional     | Q 🖈 🗯 🖣              | ) :            |
| Jsuário:             | Coligada: 1 - Escola de Educação Superior São Jorge                                     |                     |             | Fale Conosco Ambient | e 🕶 <u>Sai</u> |
|                      | Início * Educacional * Acadêmico * Dados pessoais                                       |                     |             |                      |                |
| Acadêmico            | Aluno                                                                                   |                     |             |                      |                |
| 2                    | PA: Nome:                                                                               |                     |             |                      |                |
| Financeiro           | None:                                                                                   |                     |             | Alterar a            | aluno          |
| Avaliação Instituci  | i<br>Informações do aluno                                                               |                     |             |                      |                |
| 7 4 4                | Dados pessoais Dados profissionais                                                      |                     |             |                      |                |
| / \ \                | Empresa                                                                                 | Cargo               |             | ~                    |                |
| / / /                | Endereço                                                                                |                     |             |                      |                |
|                      | Cep                                                                                     |                     |             |                      |                |
|                      | Logradouro                                                                              | Número              | Complemento |                      |                |
|                      | Bairro                                                                                  | Cidade              |             |                      |                |
|                      | Estado                                                                                  | Telefone da empresa | Horário     |                      |                |
|                      | ·                                                                                       |                     |             |                      |                |
|                      |                                                                                         |                     |             |                      | _              |
|                      |                                                                                         |                     |             |                      |                |
|                      |                                                                                         |                     |             |                      |                |
|                      |                                                                                         |                     |             |                      |                |
|                      |                                                                                         |                     |             |                      |                |
|                      | Mensagens Alertas                                                                       |                     |             |                      |                |
| Relatórios           | Consulte seus dados e em caso de dúvida entre em contato o setor de Registro Acadêmico. |                     |             |                      |                |
| S participant in the |                                                                                         |                     |             |                      |                |
| Portai Educacional   | 1) <br>                                                                                 |                     |             |                      |                |

### 7 Escolher o que se deseja avaliar o Docente ou a Instituição no caso do Aluno

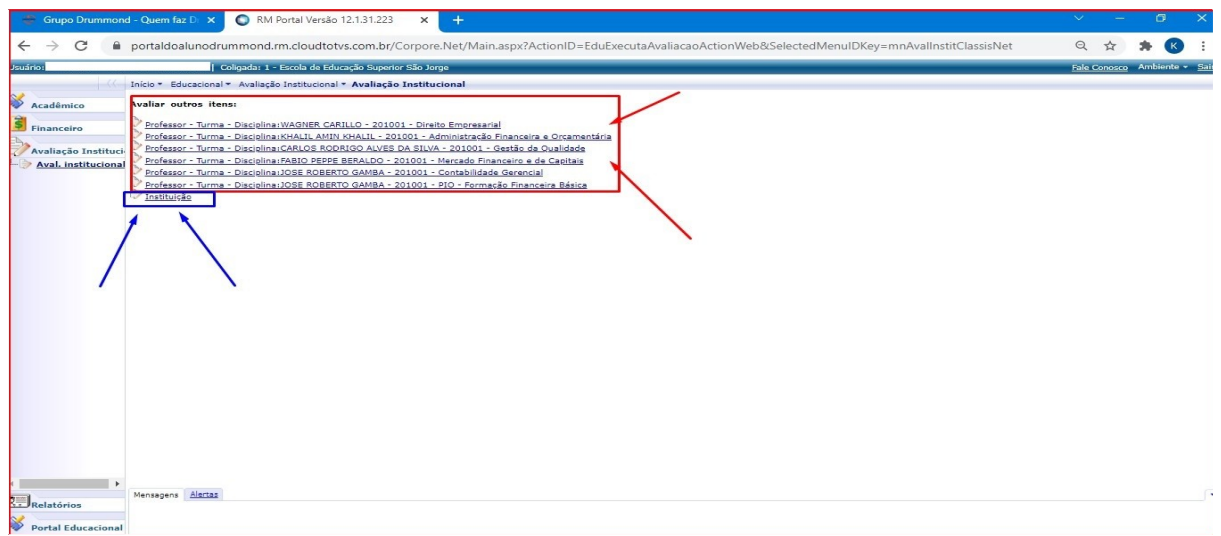

## ou a Instituição no caso do Professor para cada Coligada:

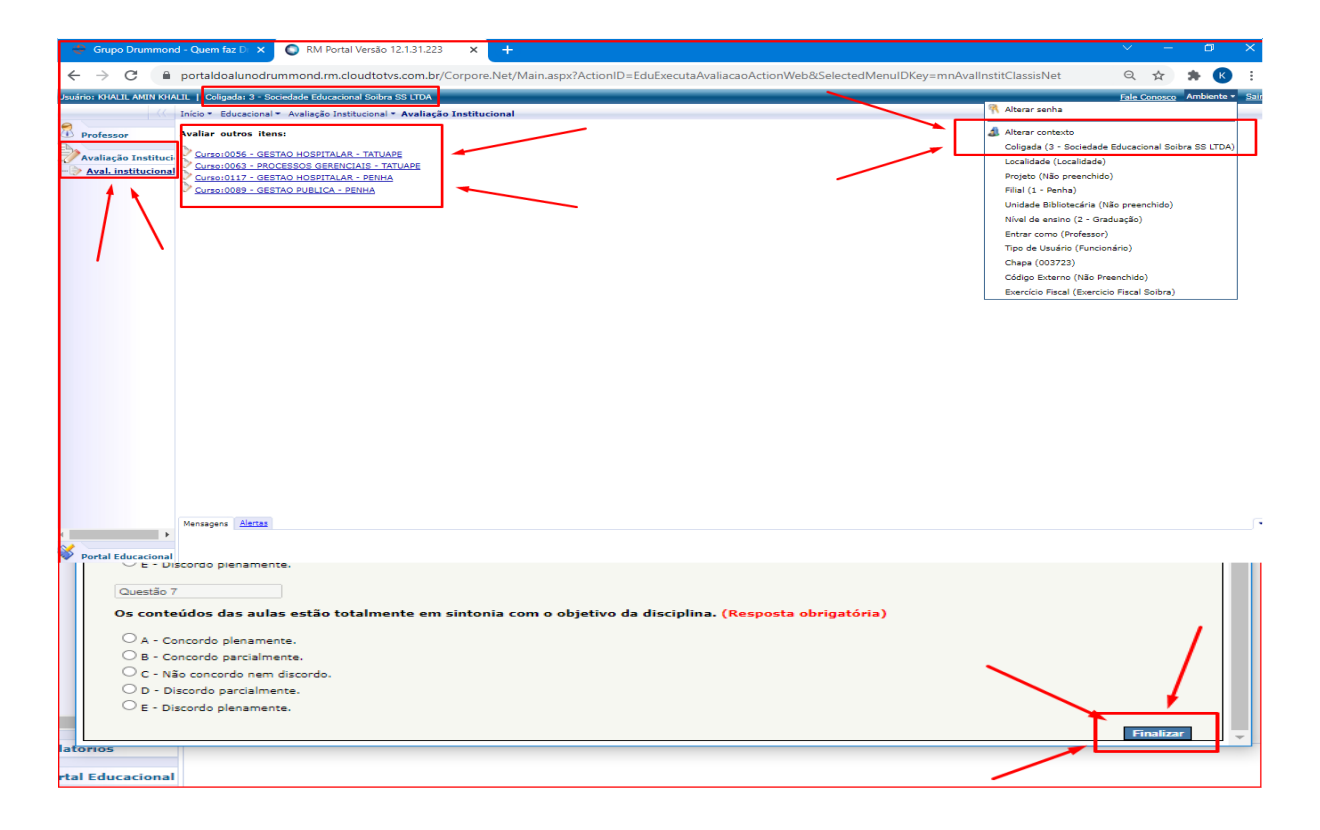

8 Preenchimento da Avaliação e clicar em "Finalizar" uma a uma Disciplina por Disciplina e para cada Coligada no caso do Professor: 9 Nessa fase deve-se observar se o Navegador não Bloqueou a abertura do Questionário, pois ele abre como um Pop Up:

| Aluno@Net - Terminal de Consulta × +                                  |                                                              |                    | 25 4       |
|-----------------------------------------------------------------------|--------------------------------------------------------------|--------------------|------------|
| ← → C  a wae.drummond.com.br/waeweb15/servlet/hnwamnu?1,N             |                                                              | □ ☆                | K i        |
|                                                                       | As pop-ups f                                                 | oram bloqueadas ne | sta página |
| cudémico Financeiro Protocolo Aval.Inst. Materiais Informes Segurança | Selecionar Ano e P.Letivo<br>1. 2019/2 - ADMINISTRACAO - TAT | VAPE (MT) 🔻        | SAIR X     |
|                                                                       |                                                              |                    | Â          |
|                                                                       | · ·                                                          |                    |            |
|                                                                       |                                                              | 1                  |            |
|                                                                       |                                                              |                    |            |

10 Se for o caso de ser aberto o bloqueador de Pop Up, para desbloquear, basta clicar com o da direita e pedir "Sempre Permitir Pop Ups":

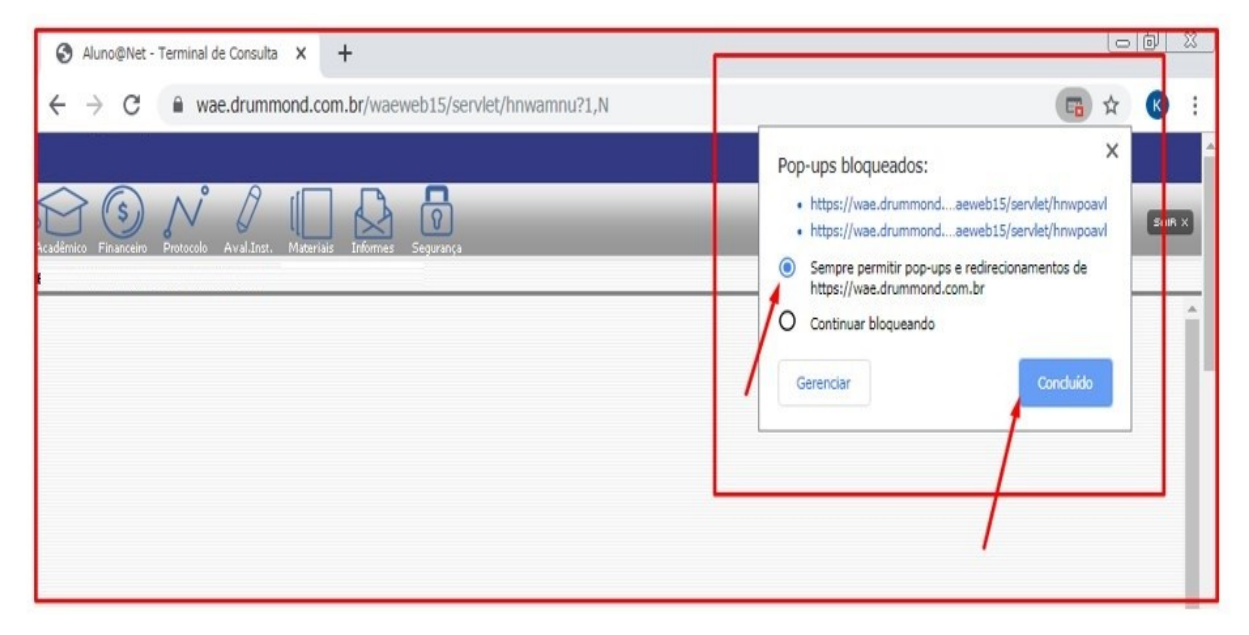